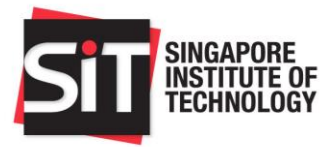

Singapore Institute of Technology

AY2020/2021

# MATRICULATION GUIDE

BSc (Hons) Nursing

By Registrar's Office

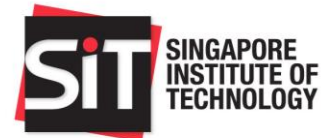

| Tabl | e of Contents                                                                                                    | Page  |
|------|----------------------------------------------------------------------------------------------------|-------|
| 1    | . Compulsory steps to complete your Matriculation                                                                                                    | 3-10  |
|      | 1.1 Step 1: Account Activation                                                                                                    |       |
|      | 1.2 Step 2: Online Pre-Matriculation Declaration<br>1.2.1 Process for Student Verification & Photo Submission                                                                                                    |       |
|      | 1.3 Step 3: Matric Fees Payment<br>1.3.1 Online payment using Internet Banking / Debit / Credit card<br>1.3.2 NETS                                                                                                    |       |
|      | <ul> <li>1.4 Step 4: Submission of Declarations &amp; Compulsory Forms         <ol> <li>1.4.1 Student Undertaking Declaration</li> <li>1.4.2 Student Honour Code Declaration</li> <li>1.4.3 SIT Medical Examination Form</li> <li>1.4.4 Basic Cardiac Life Saver (BCLS) Certification</li> <li>1.4.5 Authorization of Medical Procedures Form</li> </ol> </li> </ul> |       |
|      | 1.5 Step 5: Indemnity Form                                                                                                    |       |
|      | <b>1.6 Step 6: Information for International Students</b><br>1.6.1 Student's Pass application<br>1.6.2 ICA Medical Examination Form                                                                                                    |       |
|      | 1.7 Step 7: MOE Tuiton Grant (TG) Application For Singapore Permanent Residents (SPR)<br>and International Students (IS) Only                                                                                                    |       |
|      | <ul> <li><b>1.8 Step 8: Setting-up Student Bank Account</b> <ol> <li>1.8.1 Online Interbank GIRO Application through DBS/POSB Internet Banking portal</li> <li>1.8.2 Online Interbank GIRO Application (Debit Bank Account Details) through IN4SIT</li> <li>1.8.3 Credit Bank Account/PayNow Details through IN4SIT</li> </ol> </li> </ul>                           |       |
| 2    | <ul> <li>Financial Aid</li> <li>2.1 Loans</li> <li>2.2 Assistance Schemes</li> <li>2.3 Bursaries/Grant</li> </ul>                                                                                                    | 11-12 |
| 3    | . SkillsFuture Credit                                                                                                    | 13    |
| 4    | . Transfer of Credits and Module/Course Enrolment                                                                                                    | 13    |
| 5    | . Undergraduate Concession Card                                                                                                    | 14    |
| 6    | SIT Student Orientation and other activities                                                                                                    | 15    |
| 7    | Collection of Matriculation card                                                                                                    | 15    |
| 8    | . My Matriculation Checklist                                                                                                    | 16    |
| 9    | . Useful Websites and Contacts                                                                                                    | 17    |
| 1    | 0. STUDENT FAQ                                                                                                    | 18    |

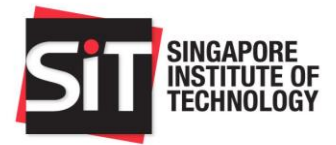

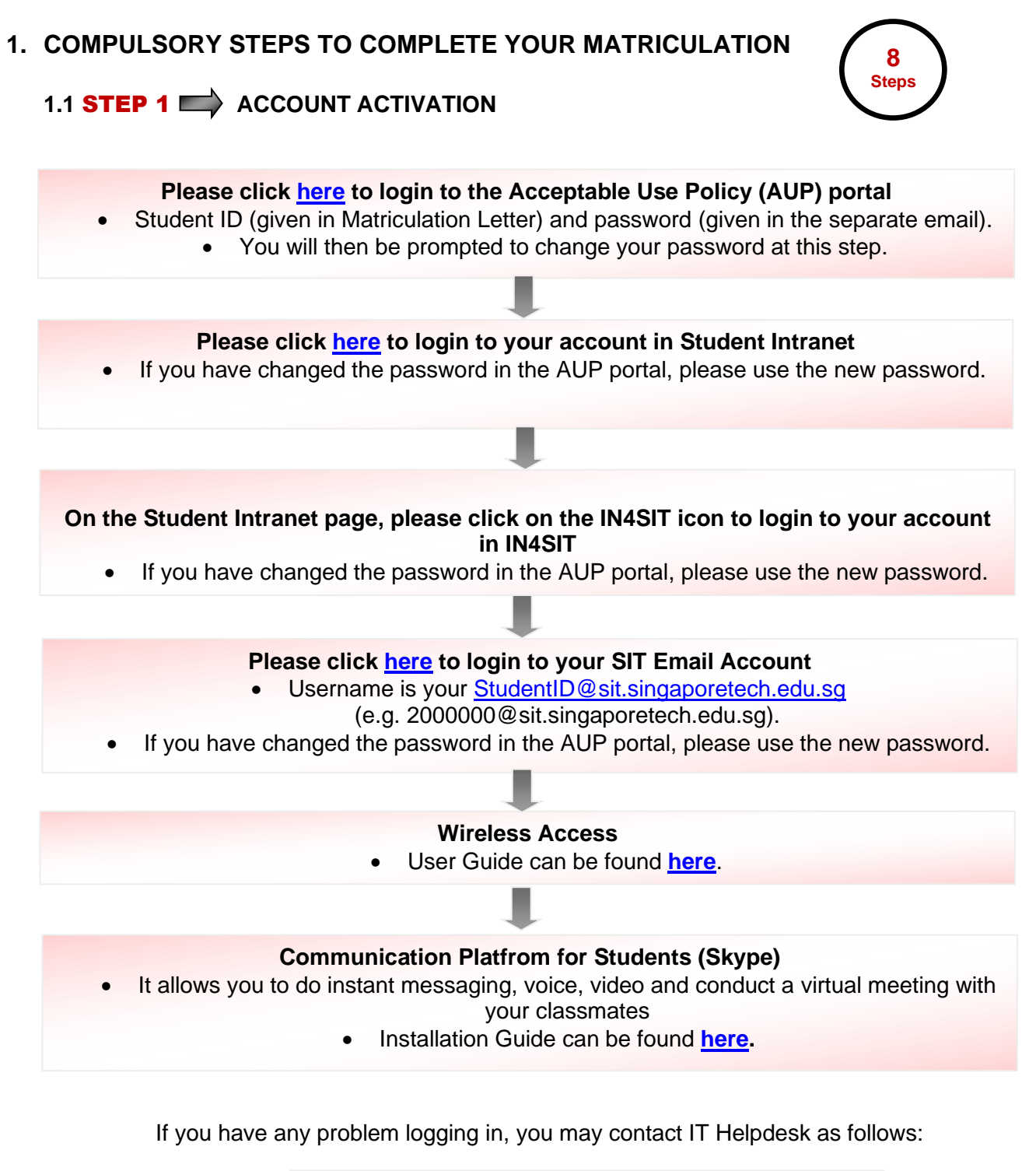

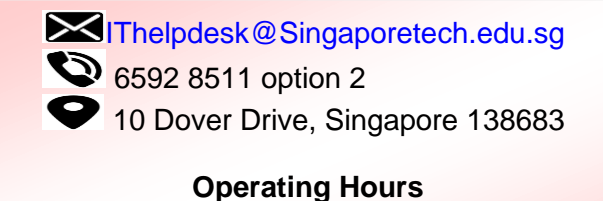

Monday to Thursday: 8.00am to 6.30pm Friday: 8.00am to 6.00pm Closed on Weekend and Public Holiday

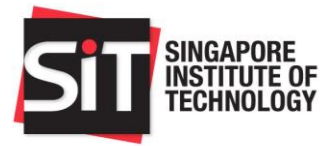

# 1.2 **STEP 2** ONLINE PRE-MATRICULATION DECLARATION

# How to submit

- Login to Student Intranet > IN4SIT > Online Declaration
- Failure to complete the Online Declaration by 30 June 2020 would mean that you have chosen to give up your place in SIT.

# 1.2.1 Process for Student Verification & Photo Submission

- Please indicate your acceptance/rejection of the offer.
- Verify your previous Academic Qualification details. If there are any changes to be made, please email to <u>adm@singaporetech.edu.sg</u> for assistance.
- Verify and update your National Service Information, Contact Information and Parent/Guardian Details.
- Do upload your photograph and please note that the photograph will be printed in SIT Matric card. Do ensure that your photograph adheres to the requirements. You may click <u>here</u> for the photo specifications. Failure to meet the requirements will delay the processing of your Matric card and the subsequent completion of your pre-matriculation exercise. After submission, you may login to the system a week later to check if your photograph has been accepted. If the photograph is rejected, an email notification will be sent to you and you are required to re-submit a new photograph by **30 June 2020**.
- Verify your Tuition Grant information.
- If you have studied in any of the local Autonomous Universities, click on Add Education Record to indicate the details.
- Verify and update the disability and special needs details (If any).

For enquiries regarding the online pre-matriculation declaration, please contact Registrar Office at 6592 2091 or <u>Matriculation@SingaporeTech.edu.sg</u>.

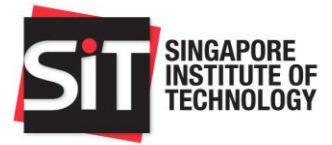

# 1.3 **STEP 3** MATRIC FEE PAYMENT

# How to pay

- You are required to pay a one-time, non-refundable Matriculation Fee of S\$53.50 (inclusive of GST) through any one of the following payment methods listed below.
- Failure to complete the payment by 30 June 2020 would mean that you have chosen to give up your place in SIT.

# 1.3.1 Online payment using Internet Banking / Debit / Credit card

• Please pay via Student Intranet> IN4SIT> Matric Fee Payment (Tile). For any technical problems encountered in using the SIT online payment portal, please email to <u>IThelpdesk@SingaporeTech.edu.sg</u> for assistance.

Note: Please check that the pop-up blocker has been disabled to facilitate your payment.

# 1.3.2 NETS

• NETS payment is only available at the respective Student Services Centre (SSC) at SIT@Dover and SIT@Poly Buildings.

| Location                                     | Operating hours                        |
|----------------------------------------------|----------------------------------------|
| SSC@Dover (Level 1, Faculty Hall, SIT@Dover) |                                        |
| SSC@NP (Level 9, SIT@NP Building)            | 11:00 and to 2:00 and (Mandau) Friday) |
| SSC@SP (Level 6, SIT@SP Building)            | The SSCe will be closed on Seturday    |
| SSC@TP (Level 5, SIT@TP Building)            | Sunday as well as Public Helidays      |
| SSC@NYP (Level 7, SIT@NYP Building)          | Sunday as well as I ublic Holidays     |
| SSC@RP (Level 9, SIT@RP Building)            |                                        |

For enquiries regarding payment matters, please contact Student Finance at 6592 8149 or <u>Studentfinance@Singaporetech.edu.sg</u>.

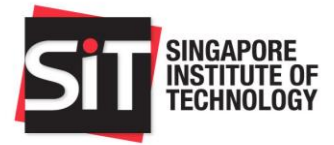

# 1.4 **STEP 4** SUBMISSION OF COMPULSORY FORMS

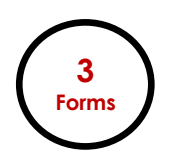

# How to download the forms

- All compulsory forms can be downloaded by logging into Student Intranet (Login to Student Intranet > IN4SIT > Documents Submission).
- Failure to submit the below mentioned forms by 30 June 2020 may affect your enrollment to SIT.

# 1.4.1 Student Undertaking Declaration

• Applicable to all students (regardless of age).

| Students 18 years old and above         | Students below 18 years old                          |  |
|-----------------------------------------|------------------------------------------------------|--|
| Please complete the student undertaking | A softcopy of the completed and duly signed          |  |
| declaration online.                     | form is to be uploaded into IN4SIT.                  |  |
|                                         | And                                                  |  |
|                                         | Attach the following:                                |  |
|                                         | <ul> <li>Copy of your birth certification</li> </ul> |  |
|                                         | <ul> <li>Parent/Guardian's NRIC for</li> </ul>       |  |
|                                         | verification purposes                                |  |

# **1.4.2 Student Honour Code Declaration**

• Applicable to all students (regardless of age).

| Students 18 years old and above                             | Students below 18 years old                                    |
|-------------------------------------------------------------|----------------------------------------------------------------|
| Please complete the student undertaking declaration online. | Download, complete, and upload the completed form into IN4SIT. |

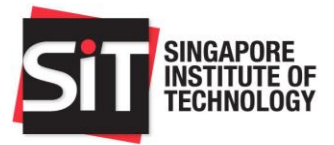

# 1.4.3 SIT Medical Examination Form

- Applicable to all students.
- Students successfully admitted to Singapore Institute of Technology (SIT) are required to clear the MANDATORY medical examination before they can be successfully matriculated as a student into SIT.
- Apart from the standard medical screening, certain programmes require additional screening(s) or vaccination(s) listed in following table.

|                                                           |                | -              |                                         | Additional | Mandatory Scr | eening       |                            |     |
|-----------------------------------------------------------|----------------|----------------|-----------------------------------------|------------|---------------|--------------|----------------------------|-----|
| Screening/Immunisation/special tests requiered Programmes | Hepatitis<br>B | Hepatitis<br>C | Mumps,<br>Measles &<br>Rubella<br>(MMR) | Pertussis  | Poliomyelitis | Tuberculosis | Varicella<br>(Chicken Pox) | HIV |
| SIT-UofG Joint Degree                                     |                |                |                                         |            |               |              |                            |     |
| Bachelor of Science with Honours in Nursing               |                | Yes            | Yes                                     | Yes        | Yes           | Yes          | Yes                        | Yes |

- It is compulsory for you to read the SIT Pre-Enrolment Medical Examination Guideline which can be downloaded together with the SIT Medical Examination form before proceeding with the medical examination.
- Student's can collect the original copy of your medical reports from the clinic. SIT will receive the completed reports and supporting documents in softcopy directly from the clinic.
- Students are strongly advised to go for the medical examination with **SIT appointed** healthcare provider, where students are given special preferencial rates.

# 1.4.4 Basic Cardiac Life Saver (BCLS) Certification

- Applicable to students enrolling into Bsc (Hons) Nursing (SIT-UofG Joint-Degree).
- A softcopy of the BCLS Certificate is to be uploaded to the IN4SIT.
- For enquiries on the BCLS Certificate, please contact Academic Programme Admin at 6592 2021 or <u>hss@Singaporetech.edu.sg</u>.

# **1.4.5 Authorization of Medical Procedures Form**

- Applicable to Singapore Permanent Residents and International Students ONLY.
- A softcopy of the completed and duly signed form is to be uploaded to the IN4SIT.

For enquiries on the submission of the compulsory forms, please contact Registrar Office at 6592 2091 or <u>Matriculation@SingaporeTech.edu.sg</u>.

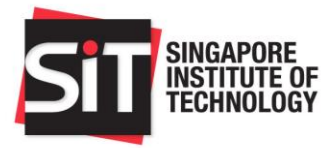

# 1.5 STEP 5 INDEMNITY FORM

# How to submit

- Login to Student Intranet > IN4SIT > Pre-Matriculation Details> Indemnity Form
- > Failure to submit the Indemnity forms by **30 June 2020** may affect your enrollment to SIT.

| Students 18 years old and above (As at date of submission)                     | Students below 18 years old<br>(As at date of submission)                                                                                                    |
|--------------------------------------------------------------------------------|----------------------------------------------------------------------------------------------------|
| Read through the Indemnity<br>Form, acknowledge and submit for<br>confirmation | Download a copy of the Indemnity Form and<br>read through it. Signature is required from the<br>student and a parent/guardian. Once completed,<br>upload the form and click on Submit. |

For enquiries, please contact Student Life at 6592 1191 or <u>SLD@Singaporetech.edu.sg</u>.

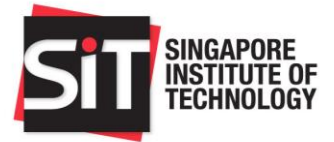

# 1.6 **STEP 6 INFORMATION FOR INTERNATIONAL STUDENTS**

# 1.6.1 Student's Pass application

- Applicable to International Students ONLY.
- Please proceed to submit your Student's Pass application after you receive an email notification from SIT Admissions Division (<u>Adm@singaporetech.edu.sg</u>) with the information required to access the SOLAR system to submit your E-Form 16.
- If your application is approved, a copy of the In-Principle Approval (IPA) letter will be sent you via email.
- You are advised to read the IPA letter carefully and prepare the required documents/items before proceeding to ICA to collect the Student Pass.

For enquiries regarding the Student's Pass application, please contact Admissions at 6592 1136 or <u>Adm@singaporetech.edu.sg</u>.

# 1.6.2 ICA Medical Examination Form

- It is compulsory that International Students complete both the ICA Medical Examination Report (for the issuance of a Student's Pass) AND SIT Medical Examination form (to be matriculated as a SIT Student). Please click <u>here</u> to download the ICA Medical Examination form.
- If you complete your medical screening at SIT appointed clinic, please arrange with the clinic to collect your ICA Medical Examination Report directly from them.
- The ICA Medical Examination Report must be submitted to ICA upon the collection of the • Student's Pass. Original copies of the laboratory report for HIV and the X-ray reports must be attached to the medical report should the medical examination and testing be carried out overseas. At the time of submission, the laboratory reports must not be dated more than three months from date of issue. Please refer to ICA website (https://www.ica.gov.sg/pass/studentpass/collect) for more information.

For enquiries, please contact Registrar Office at 6592 2091 or <u>Matriculation@SingaporeTech.edu.sg</u>.

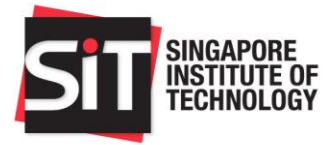

# 1.7 **STEP 7** MOE TUITION GRANT (TG) APPLICATION AND AGREEMENT SIGNING FOR SINGAPORE PERMANENT RESIDENTS (SPR) AND INTERNATIONAL STUDENTS (IS) ONLY

| MOE TG APPLICATION AND AGREEMENT SIGNING |                                                                                                    |  |  |
|------------------------------------------|----------------------------------------------------------------------------------------------------|--|--|
| Applicable                               | SPR and IS only                                                                                                    |  |  |
| TG Application Period                    | 27-30 July 2020                                                                                                    |  |  |
| How to Submit                            | Online submission via <u>MOE TGonline</u> website<br>(refer to MOE TGonline <u>Application Guide</u> for more<br>details)                                 |  |  |
| TG Agreement Signing                     | 21 August 2020                                                                                                    |  |  |
| Important Note                           | SPR/IS who fail to apply for MOE TG and sign the TG agreement will pay non-subsidised tuition fees for the entire duration of their candidature with SIT. |  |  |

For enquiries regarding MOE TG online Application, please email MOE\_tgonline@moe.gov.sg

For enquiries on MOE TG Agreement Signing, please contact Registrar Office at 6592 2091 or <u>Matriculation@SingaporeTech.edu.sg</u>

#### Additional information for Singapore Citizens (SC)

- > Eligible SC do not need to submit an application for MOE Tuition Grant.
- They will automatically receive a Tuition Grant, if they have not already availed the maximum Tuition Grant or received sponsorship/scholarship from the Government of Singapore to attain another bachelor degree or higher degree in a local university.

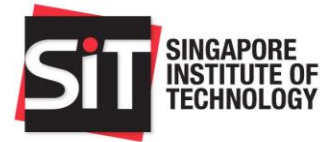

# 1.8 STEP 8 SETTING-UP STUDENT BANK ACCOUNT

#### How to Set-up

Debit Bank Account (for GIRO deduction of Tuition & Related Fees) GIRO is the main payment mode as it is convenient and secured.

Please setup <u>either</u> 1.8.1 or 1.8.2:

# 1.8.1 Online Interbank GIRO Application through DBS/POSB Internet Banking portal\*\*

- For DBS/POSB Internet Banking Account Holder, there is a quicker way to apply through **DBS/POSB** Internet Banking portal.
- Upon login, look for the tab "Pay", and select "Add GIRO Arrangement" from the dropdown
  options
- Select SIT as "Billing Organisation", enter your Student ID under "Bill Reference" and submit.
- The Bank will notify SIT if the application is successful.
- No hard copy form to be submitted.

#### 1.8.2 Interbank GIRO Application through IN4SIT\*

- Please apply through Student Intranet> IN4SIT> Profile> Debit Bank Account Details.
- For accounts operated by thumbprint, please complete the form, print and get the thumb print impression verified at the bank prior to submitting the form.
- For accounts operated by signature, please complete the form, print, obtain signature and submit the form.
- Please mail the duly completed and signed form to 10 Dover Drive Singapore 138683 and attention to "Finance Division (Accounts Receivable)".
- Notification of application status will be sent to your SIT email account.
- Credit Bank Account / PayNow (for students to receive payment from SIT)

#### 1.8.3 Credit Bank Account/PayNow Details through IN4SIT\*\*\*

• Please submit through Student Intranet> IN4SIT> Profile> Credit Bank Account Details. No hard copy form to be submitted.

Students are to set up the Debit and Credit Bank Account Details \*\*\* by **30 June 2020.** 

For enquiries regarding the setting up of the student bank account, please contact Student Finance at 6592 8149 or <u>StudentFinance@Singaporetech.edu.sg</u>.

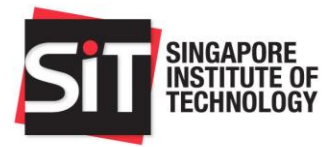

# 2. FINANCIAL AID

| 2.1 Loans             |                                                                                                    |                                                                                                    |                                                                                                    |  |
|-----------------------|----------------------------------------------------------------------------------------------------|----------------------------------------------------------------------------------------------------|----------------------------------------------------------------------------------------------------|--|
| Loans/<br>Information | CPF Education Scheme<br>(CPFES)                                                                                                    | Tuition Fee Loan (TFL)                                                                                                    | SIT Study Loan (SL)                                                                                                    |  |
| For more<br>details   | <ul> <li>Please click here to visit<br/>SIT website.</li> <li>For further enquiries,<br/>please refer to CPF Board<br/>website <u>www.cpf.gov.sg.</u></li> </ul> | <ul> <li>Please click here to visit SIT Website.</li> <li>For further enquiries, please contact DBS at 6333 0033.</li> </ul>                                                         | <ul> <li>Please click here to visit SIT Website.</li> </ul>                                                                                   |  |
| Eligibility           | Applicable to undergraduate students who are receiving the MOE Tuition Grant.                                                                                    | Applicable to Singapore Citizens (SC)/Permanent<br>Residents (PR) full-time undergraduates.<br>Applicable to International Students (IS) who are<br>receiving the MOE Tuition Grant. |                                                                                                    |  |
| Application<br>Period | 5 June 2020 to 15 July 2020                                                                                                    | 1 June 2020 to 7 July<br>2020                                                                                                    | 1 June 2020 to 7 July<br>2020                                                                                                    |  |
| How to<br>submit      | <ul> <li>Please submit online<br/>application at CPF<br/>website:<br/><u>www.cpf.gov.sg.</u></li> </ul>                                                          | <ul> <li>Login to Student<br/>Intranet &gt; IN4SIT &gt;<br/>Financial Aid and<br/>Scholarships &gt; Tuition<br/>Fee Loan Application</li> </ul>                                      | <ul> <li>Login to Student<br/>Intranet &gt; IN4SIT &gt;<br/>Financial Aid and<br/>Scholarships &gt;<br/>Study Loan<br/>Application</li> </ul> |  |

| 2.2 Assistanc           | e Schemes                                                                                                    |                                                                                                    |
|-------------------------|----------------------------------------------------------------------------------------------------|----------------------------------------------------------------------------------------------------|
| Schemes/<br>Information | Post-Secondary Education Account (PSEA)                                                                                                    | MENDAKI Tertiary Tuition Fee<br>Subsidy (TTFS)                                                                 |
| For more details        | Please click <u>here</u> to visit SIT website.                                                                                                    | <ul> <li>Please click <u>here</u> to visit SIT website.</li> </ul>                                             |
|                         | <ul> <li>Please contact MOE at 6260 0777 or<br/>contact@moe.gov.sg</li> </ul>                                                                                                    | <ul> <li>Please contact YAYASAN<br/>MENDAKI at 6245 5555 or</li> </ul>                                         |
|                         | <ul> <li>If you have an approved PSEA Standing Order<br/>from your Polytechnic studies and wish to<br/>discontinue the usage of PSEA funds for<br/>payment of SIT Tuition and Miscellaneous<br/>Fees, you will need to submit a PSEA Standing<br/>Order Termination Form to MOE to prevent<br/>future billing deductions.</li> </ul> | <u>mendaki@mendaki.org.sg</u> .                                                                                |
| Eligibility:            | Applicable to SC with available PSEA                                                                                                    | <ul> <li>Applicable to SC Malay<br/>undergraduates who are<br/>receiving the MOE Tuition<br/>Grant.</li> </ul> |
| Application<br>Period:  | 1 June 2020 to 7 July 2020                                                                                                    | 1 June 2020 to 31 July 2020                                                                                    |
| How to<br>submit        | Log on to FormSG or scan the QR code below to apply online with your SingPass.                                                                                                    | <ul> <li>Submit an Online<br/>Application at Mendaki<br/>website:<br/><u>www.mendaki.org.sg</u>.</li> </ul>    |

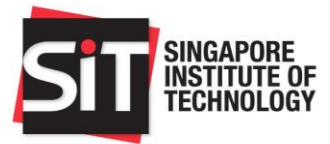

| <ul> <li>The form is to be completed by either:</li> <li>the account holder (the student), if he/she is 21 years old or above; OR</li> <li>a parent, if the account holder (the student) is below 21 years old.</li> </ul> |  |
|----------------------------------------------------------------------------------------------------|--|
| For students who are using their sibling(s)' PSEA account or guardian for student below 21 years old, please fill up the PDF form, sign, scan in <b>.tiff</b> format, and email it to FAS@singaporetech.edu.sg.            |  |

#### 2.3 Bursaries/Grant

| Bursaries &<br>Grants/<br>Information | Public Bursaries                                                                                                    | Donated Bursaries and study grants                                                                                                    | External Bursaries                                                                                                    |  |
|---------------------------------------|----------------------------------------------------------------------------------------------------|----------------------------------------------------------------------------------------------------|----------------------------------------------------------------------------------------------------|--|
| Type<br>Eligibility                   | <ul> <li>Higher<br/>Education<br/>Community<br/>Bursary</li> <li>Higher<br/>Education<br/>Bursary</li> <li>SC</li> </ul> | • For the full list of bursaries<br>and grants along with their<br>details on their respective<br>eligibility criteria, award<br>quantum and usage<br>conditions, please click<br><u>here</u> to visit SIT Website. | <ul> <li>CTS Education<br/>Award</li> <li>Ngee Ann Kongsi<br/>Bursary</li> <li>Sivadas-HEB<br/>Education Fund</li> <li>Eligibility criteria</li> </ul> |  |
|                                       |                                                                                                    |                                                                                                    | may vary for<br>different awards                                                                                                    |  |
| Application                           | • 1 June 2020 - 7 July 2020                                                                                              |                                                                                                    |                                                                                                    |  |
| Period                                | Please click here to visit SIT Website for more details.                                                                 |                                                                                                    |                                                                                                    |  |
| How to submit                         | Login to Student Intranet > IN4SIT > Financial Aid Please refer to SIT                                                   |                                                                                                    |                                                                                                    |  |
|                                       | and Scholarships                                                                                                    | > Financial Aid Application                                                                                                    | website for details                                                                                                    |  |

For enquiries, please contact Financial Assistance at 6592 1136 or Fas@Singaporetech.edu.sg.

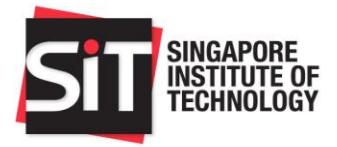

# 3. SKILLSFUTURE CREDIT

# How to submit

> Please submit online application at Skillsfuture Credit Portal: <u>http://www.skillsfuture.sg/credit</u>.

| SkillsFuture Credit |                                                                              |  |  |  |
|---------------------|------------------------------------------------------------------------------|--|--|--|
| Eligible            | Applicable to Singapore Citizens aged 25 and above.                          |  |  |  |
| Due date            | Application period is 60 days before the start of the semester or trimester. |  |  |  |
|                     | Application will close once the semester or trimester commences.             |  |  |  |

For enquiries, please contact Student Finance at 6592 8149 or <u>StudentFinance@Singaporetech.edu.sg</u>.

# 4. Transfer of Credits and Module/Course Enrolment

This is applicable to students studying SIT Programmes and SIT Joint-Degree Programmes, unless stated.

|                             | Transfer of Credits*                                                                                                    | Module/Course Enrolment                                                                                                    |
|-----------------------------|----------------------------------------------------------------------------------------------------|----------------------------------------------------------------------------------------------------|
| Information                 | Students are to submit their<br>application via IN4SIT within<br>the specified period.<br>The programme<br>administrator may send out<br>additional information on<br>Transfer of Credits through<br>student's SIT email address.<br>*Not applicable for BSc<br>(Hons) Nursing, Bachelor<br>of Food Technology with<br>Honours, and BEng (Hons)<br>Aircraft Systems<br>Engineering. | Students reading some<br>programmes will have<br>modules/courses pre-enrolled by<br>the university.<br>Otherwise, an email<br>announcement on<br>Module/Course Enrolment will<br>be sent to student's SIT email<br>address to register for<br>modules/courses via IN4SIT. |
| Application/EnrolmentPeriod | 09 July 2020 – 16 July 2020                                                                                                    | Between End-July to Mid-<br>August 2020                                                                                                    |
| How to submit               | Login to <u>Student Intranet</u> ><br>IN4SIT > Course<br>Management > Credit<br>Exemptions / Transfer                                                                                                    | Login to <u>Student Intranet</u> ><br>IN4SIT> Course Management ><br>Enrolment > Enrolment Dates                                                                                                    |
| Guides to refer to          | Login to <u>Student Intranet</u> ><br>Guides & Policies > IN4SIT<br>Transfer of Credits Guide                                                                                                    | Login to <u>Student Intranet</u> ><br>Guides & Policies > IN4SIT<br>Course Enrolment (VIA Self-<br>Service) Guide                                                                                                    |
| Important Note              | The "Course Management" tile only visible if you have been system matriculated.                                                                                                    |                                                                                                    |

For enquiries, please contact Registrar Office at 6592 2091 or ModuleRegistration@Singaporetech.edu.sg.

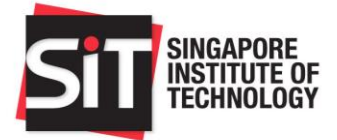

# 5. UNDERGRADUATE CONCESSION CARD

As a student enrolled with SIT, you can enjoy travel concession privileges with monthly concession passes such as the Bus Concession Pass, Train Concession Pass and Hybrid Concession Pass. All full-time matriculated undergraduates are eligible to apply for the Undergraduate Concession Card.

Those interested in applying for the Undergraduate Concession Card may approach any of the TransitLink Ticket Offices (TLTOs) or TransitLink Concession Card Replacement Offices (CCROs) according to the schedule listed below. The list of TLTOs and their operating hours are available on the <u>TransitLink</u> website.

| Application Method Application Period |               |            |                               |             |                          |
|---------------------------------------|---------------|------------|-------------------------------|-------------|--------------------------|
| Online application                    |               |            | 22 July 2020 - 31 August 2020 |             |                          |
| Application a Office                  | t TransitLink | Concession | Card                          | Replacement | 6 September 2020 onwards |

# Application Procedure for AY2020/21 Freshmen

Please check your application eligibility via <u>TransitLink</u> website before proceeding to apply for your concession card from **22 July 2020** onwards. For online or mobile applications, please follow the stepby-step instructions during the application process. Documents required for the application of your concession card:

- Original NRIC/Passport for Singapore Citizen; or
- Original NRIC/Re-entry Permit for Singapore Permanent Resident; or
- Original Passport and Foreign Student Pass (FIN) for foreign student.

# Cost of application:

| Card cost (non-refundable)             | S\$5.00 |
|----------------------------------------|---------|
| Personalisation Fee** (non-refundable) | S\$3.10 |
| TOTAL                                  | S\$8.10 |

\* Before using your card for transportation purposes, you must first activate it with a minimum stored value of S\$10.00 at any TransitLink Ticket Office.

\*\* Subject to changes

You will be notified through your SIT email account on the card collection details if you have submitted your application between **22 July 2020** and **31 August 2020**.

TransitLink requires a processing time of 3-4 weeks upon submission of the online application. For those who apply from **6 September 2020** onwards, the card can be collected on the spot, upon payment. For guidelines, usage and loss or replacement of the Undergraduate Concession Card, please visit the <u>TransitLink</u> website.

# **IMPORTANT NOTES:**

- Please check your eligibility status on the <u>TransitLink</u> website before going to any TLTO (TransitLink Ticket Office) for card application. Only those with eligibility status reflected as 'eligible' can start applying for a concession card.
- If you have applied to more than one university, you are strongly advised to apply for the Undergraduate Concession Card only after you have matriculated at your confirmed choice of university.
- There is a 32-character limit (including spacing) for the number of characters in the name field on the Undergraduate Concession Card.

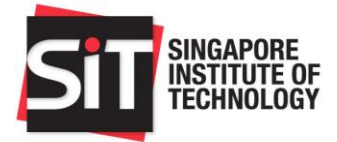

# 6. SIT STUDENT ORIENTATION AND OTHER ACTIVITIES

In light of the current COVID-19 situation in Singapore, the safety and well-being of our students remain the top priorities at SIT. **Hence, all of our orientation activities will held online.** 

Do stay tuned for updates on the exciting activities we have in plans for you, via email (personal email account registered during admission phase & SIT official account), SMS and our official Instagram account (<u>https://www.instagram.com/SingaporeTech/</u>). Updates will be provided by <u>1 July 2020</u>.

For enquiries, you can contact Student Life at 6592 1191 or <u>SLD@Singaporetech.edu.sg</u>.

# 7. COLLECTION OF MATRICULATION CARD

Please click here to visit SIT Website for the Matriculation Card collection schedule.

For enquiries, please contact Registrar Office at 6592 2091 or Matriculation@SingaporeTech.edu.sg.

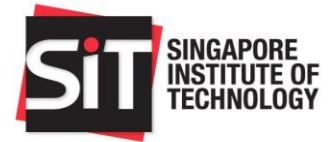

# 8. MY MATRICULATION CHECKLIST

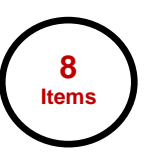

Below is a checklist of items are to be completed before you can matriculate as a student of SIT. Do ensure all the items are completed before the given deadlines.

| ltem | Description                                                   | Completed |
|------|---------------------------------------------------------------|-----------|
| 1.   | I have activated my student account                           |           |
| 2.   | I have completed my Pre-Matriculation Declaration             |           |
| 3.   | My photo submission has been accepted                         |           |
| 4.   | I have paid my matriculation fee                              |           |
| 5.   | I have submitted the required forms/applications              |           |
|      | 1. Student Undertaking Form                                   |           |
|      | 2. SIT Medical Examination Form                               |           |
|      | 3. Application For Radiation Worker #                         |           |
|      | 4. Basic Cardiac Life Saver Certification #                   |           |
|      | 5. Authorization of Medical Procedures **                     |           |
|      | 6. International Student Financial Certification Form ^       |           |
|      | 7. Indemnity Form                                             |           |
|      | 8. Student's Pass application ^                               |           |
|      | 9. ICA Medical Examination ^                                  |           |
|      | 10. MOE TG Application *^                                     |           |
| 6.   | I have set by my bank account details in IN4SIT               |           |
| 7.   | I have completed my course enrolment (If you are enrolling to |           |
|      | SIT Conferred and Joint-Degree Programmes)                    |           |
| 8.   | I have collected my matriculation card                        |           |

\*SingaporePermananet Residents

^International Students#Selected Programmes

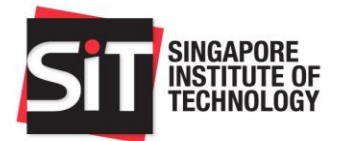

# 9. USEFUL WEBSITES AND CONTACTS

Please refer to the Matriculation Guide for specific instructions.

| Division                | For enquiries regarding                                                                                                    | Useful Websites/Contact Information                                                                                                    | Due Date                                                                                                    |  |
|-------------------------|----------------------------------------------------------------------------------------------------|----------------------------------------------------------------------------------------------------|----------------------------------------------------------------------------------------------------|--|
|                         | IT related problems                                                                                                    | Email :                                                                                                    |                                                                                                    |  |
| IT Helpdesk             | Login issues                                                                                                    | IThelpdesk@singaporetech.edu.sg                                                                                                    | Nil                                                                                                    |  |
|                         | Reset password                                                                                                    | Tel : 6592 8511 option 2                                                                                                    |                                                                                                    |  |
| Registrar<br>Office     | <ul> <li>Reset password</li> <li>Online Pre-Matriculation<br/>Declaration</li> <li>Submission of Compulsory Forms</li> <li>Student Undertaking Form</li> <li>SIT Medical Examination<br/>Form</li> <li>Authorization of Medical<br/>Procedures Form(For<br/>International Students Only)</li> <li>MOE Tuition Grant Application</li> <li>ICA Medical Examination report</li> </ul> | Tel : 6592 8511 option 2<br>Email :<br><u>Matriculation@SingaporeTech.edu.sg</u><br>Tel: 6592 2091                                     | <ul> <li>30 June 2020</li> <li>Online application via Transitlink<br/>Website: 22 Jul 2020 – 31 Aug</li> </ul>                                                                                                    |  |
|                         | Undergraduate Concession Card                                                                                                    | Please visit Transitlink Website for<br>more details<br><u>www.transitlink.com.sg</u>                                                  | <ul> <li>2020</li> <li>Application at TransitLink<br/>Concession Card Replacement<br/>Office:6 September 2020<br/>onwards</li> </ul>                                                                                                    |  |
|                         | Transfer of Credits                                                                                                    | Email :                                                                                                    | 09 July 2020 – 16 July 2020                                                                                                    |  |
|                         | Module/Course Enrolment                                                                                                    | ModuleRegistration@Singaporetech.edu.s<br>g<br>Tel: 6592 2091                                                                          | Between End-July to Mid-August 2020                                                                                                    |  |
| Academic                | Application For Radiation Worker                                                                                                    |                                                                                                    |                                                                                                    |  |
| Programme<br>Admin      | Basic Cardiac Life Saver<br>Certification                                                                                                    | Tel: 6592 2021                                                                                                    | 30 June 2020                                                                                                    |  |
|                         | Matric Fees Payment                                                                                                    | -                                                                                                    | 30 June 2020                                                                                                    |  |
| Student                 | Setting-up Student Bank Account                                                                                                    | Email :                                                                                                    | 30 June 2020                                                                                                    |  |
| Student<br>Finance      | SkillsFuture Credit                                                                                                    | StudentFinance@singaporetech.edu.sg<br>Tel: 6592 8149                                                                                  | Application period is 60 days before the<br>start of the semester or trimester.<br>Application will close once the<br>semester or trimester commences.                                                                                                    |  |
| Admissions              | SOLAR No. for Student's Pass<br>Application (For International<br>Students Only)<br>Submission of Compulsory Form:<br>International Student<br>Financial Certification Form.<br>(For International Students<br>Only)                                                                                                    | Email : <u>Adm@singaporetech.edu.sg</u><br>Tel: 6592 1136                                                                              | <ul> <li>Action promptly when you receive<br/>the SOLAR No. from Admissions.</li> </ul>                                                                                                    |  |
| Financial<br>Assistance | Financial Assistance<br>Loans<br>Assistance Schemes<br>Bursaries/Grant                                                                                                    | Email : FAS@singaporetech.edu.sg<br>Tel: 6592 1136<br>Please visit SIT Website for more<br>details<br>https://www.singaporetech.edu.sg | <ul> <li>CPFES: 5 June 2020 – 15 July 2020</li> <li>TFL: 1 June 2020 – 7 July 2020</li> <li>SL: 1 June 2020 – 7 July 2020</li> <li>PSEA: 1 June 2020 - 7 July 2020</li> <li>MENDAKI TTFS: 1 June 2020 to 31 July 2020</li> <li>Bursaries/Grant: 1 June 2020 - 7 July 2020</li> </ul> |  |
| Student Life            | Indemnity Form                                                                                                    |                                                                                                    | 30 June 2020                                                                                                    |  |
|                         | Orientation Information and other activities                                                                                                    | Email : <u>SLD@Singaporetech.edu.sg</u><br>Tel: 6592 1191                                                                              | Please refer to Section 6: SIT Student<br>Orientation and Other Activities for<br>more information                                                                                                    |  |

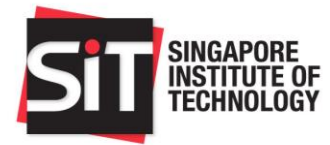

# 10. STUDENT FAQ